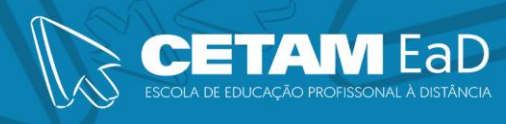

## **REVISÃO GERAL**

# **UNIDADE 2**

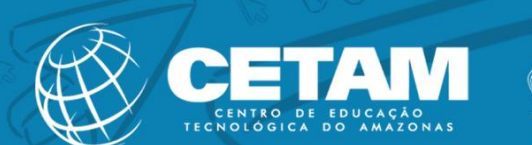

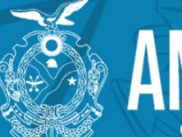

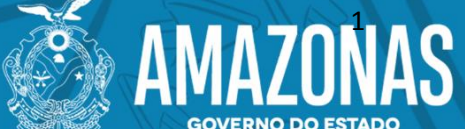

As funções condicionais diferem das funções simples por exigirem como argumento uma comparação, que lhe permita decidir o valor a ser colocado numa célula. Antes de abordar a questão das funções condicionais, três conceitos devem ser discutidos:

#### 1.1 Função SE

- SE A função SE é sempre utilizada quando um problema apresentar duas respostas possíveis. A tarefa da função SE é comparar o valor da célula com um critério estabelecido e retornar dois resultados. Um se a comparação for verdadeira e outro se a comparação for falsa. Possui três argumentos:
- ✓ Teste Lógico;
- ✓ Valor Se Verdadeiro;
- ✓ Valor Se Falso.

#### Sintaxe:

#### =SE(teste\_lógico;"valor\_se\_verdadeiro";"valor\_se\_falso")

- Valor\_se\_verdadeiro: É o resultado retornado, caso o teste lógico tenha valor verdadeiro.
- Valor\_se\_falso: É o resultado retornado, caso o teste lógico tenha valor falso.

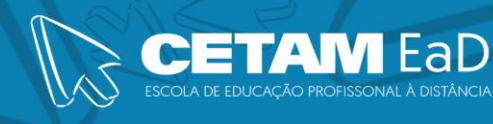

#### 1.1.1 Função SE com E

A função **SE** pode ser trabalhada junto de outras funções. Neste caso, será trabalhada com a condição **E**. Vejamos este exemplo.

Agora você tem uma planilha na qual tem a idade e altura de seus alunos. Haverá uma competição e somente aqueles que tem **Idade Maior que 15** e **Altura maior ou igual que 1,70** participarão da competição. Neste caso, você utilizará a condição **SE** e a condição **E**. Por quê? É simples, porque para o aluno participar ele dever possuir a idade maior que 15 e altura maior ou igual 1,70. As **duas condições** devem ser verdadeiras, caso uma seja falsa, ele não participará.

A forma de montar a função é a seguinte:

### =SE (E(1<sup>a</sup> Condição; 2<sup>a</sup> Condição); "Resultado caso Verdadeiro"; "Resultado caso Falso").

Veja o exemplo:

| SE |        | •     | × 🗸         | $f_{\mathcal{H}}$ | =SE(E(B3   | >15; <mark>C3</mark> >=1, | 70);"Comp  | etirá";"Não | o Competi | rá") |
|----|--------|-------|-------------|-------------------|------------|---------------------------|------------|-------------|-----------|------|
|    | А      | В     | С           |                   | D          | E                         | F          | G           | н         |      |
| 1  |        | Camp  | eonato Esco | olar              |            |                           |            |             |           |      |
| 2  | Aluno  | Idade | Altura      | S                 | ituação    |                           |            |             |           |      |
| 3  | Márcio | 22    | 1,72        | =SE(E             | (B3>15;C3> | =1,70);"Co                | mpetirá";' | 'Não Comp   | etirá")   |      |
| 4  | João   | 14    | 1,68        |                   |            |                           |            |             |           |      |
| 5  | Marina | 18    | 1,70        |                   |            |                           |            |             |           |      |

Onde:

#### =SE(E(B3>15;C3>=1,70);"Competirá";"Não Competirá")

- ✓ B3 Refere-se a célula da idade;
- ✓ >15 Refere-se à 1<sup>a</sup> condição, ou seja, idade maior que 15;
- ✓ C2 Refere-se a célula da altura;
- ✓ >=1,70 Refere-se à 2<sup>a</sup> condição, ou seja, altura maior ou igual a 1,70;
- ✓ "Competirá" Resposta se as duas condições forem verdadeiras.
- ✓ "Não Competirá" Resposta se uma das condições for falsa.

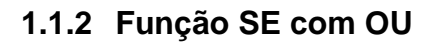

A função **SE** também pode ser trabalhada junto da condição **OU**, da mesma forma como a condição **E**.

Neste exemplo, basta que **uma condição** seja verdadeira para que o aluno participe, ou seja, não é necessário que as duas condições sejam verdadeiras, basta uma ou outra condição. Diferente da função **SE** com **E** que necessariamente requer que as duas condições sejam verdadeiras.

A forma de montar a função é a seguinte:

### =SE (OU(1<sup>a</sup> Condição; 2<sup>a</sup> Condição); "Resultado caso Verdadeiro"; "Resultado caso Falso").

Veja o exemplo:

| SE | E      | •     | × ✓         | fx =SE(OU(E    | 33>15; <mark>C3</mark> >= | 1,70 <mark>);</mark> "Com | npetirá";"N | lão Compe | tirá") |
|----|--------|-------|-------------|----------------|---------------------------|---------------------------|-------------|-----------|--------|
|    | А      | В     | с           | D              | E                         | F                         | G           | Н         | I      |
| 1  |        | Campo | eonato Esco | blar           |                           |                           |             |           |        |
| 2  | Aluno  | Idade | Altura      | Situação       |                           |                           |             |           |        |
| 3  | Márcio | 22    | 1,72        | =SE(OU(B3>15;C | 3>=1,70);"                | Competirá                 | ";"Não Con  | npetirá") |        |
| 4  | João   | 14    | 1,68        |                |                           |                           |             |           |        |
| 5  | Marina | 18    | 1,70        |                |                           |                           |             |           |        |

Onde:

#### =SE(OU(B3>15;C3>=1,70);"Competirá";"Não Competirá")

- ✓ B3 Refere-se a célula da idade;
- ✓ >15 Refere-se à 1<sup>a</sup> condição, ou seja, idade maior que 15;
- ✓ C2 Refere-se a célula da altura;
- $\checkmark$  >=1,70 Refere-se à 2<sup>a</sup> condição, ou seja, altura maior ou igual a 1,70;
- ✓ "Competirá" Resposta se uma das condições for verdadeira.
- ✓ "Não Competirá" Resposta se as duas condições forem falsas.

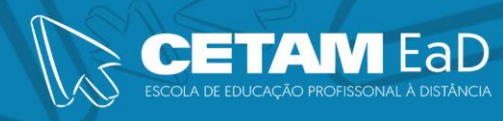

### Função de Busca

#### Função PROCV

#### **Função PROCV**

A função **PROCV** realiza uma pesquisa verticalmente, ou seja, faz a busca de um determinado argumento usando como critério as colunas da planilha.

Observe a planilha abaixo.

|    | А      | В        | С              | D            |
|----|--------|----------|----------------|--------------|
| 1  | Código | Nome     | Cidade         | Estado Civil |
| 2  | 1      | José     | São Paulo      | Solteiro(a)  |
| 3  | 2      | Ana      | Belo Horizonte | Casado(a)    |
| 4  | 3      | Carolina | Rio de Janeiro | Casado(a)    |
| 5  | 4      | Rafaela  | Fortaleza      | Solteiro(a)  |
| 6  | 5      | Rafael   | Campo Grande   | Casado(a)    |
| 7  | 6      | Pedro    | Campinas       | Solteiro(a)  |
| 8  | 7      | Antônio  | Rio de Janeiro | Solteiro(a)  |
| 9  | 8      | Lucas    | Manaus         | Solteiro(a)  |
| 10 | 9      | Mariana  | Belém          | Casado(a)    |
| 11 | 10     | Aline    | Recife         | Casado(a)    |

Encontrar informações em uma planilha dessas, é muito simples. Mas, se a planilha tiver 100 ou mais itens? Como podemos fazer? Para isso usamos a função **PROCV**.

A função **PROCV** funciona da seguinte forma:

#### =PROCV (valor\_procurado; matriz\_tabela; núm\_índice\_coluna;

#### procurar\_intervalo)

- Valor\_procurado: Esse campo determina qual é o valor a ser procurado.
   Você deve estabelecer uma célula em branco para digitar o valor.
- Matriz\_tabela: Local onde o valor\_procurado deverá ser procurado. Eles podem ser números, textos ou valores lógicos (verdadeiro ou falso).

Procurar\_intervalo: Esse último termo define se a fórmula deve procurar um valor exato ou próximo. No caso de um valor exato, é preciso digitar 0 (FALSO), enquanto um valor aproximado tem de se usar 1 (VERDADEIRO).

Agora imagine que você deseja realizar uma busca do **Nome** da pessoa, **Cidade** e **Estado Civil** pelo **Código**. Por exemplo, quando digitarmos o código **7**, deverá retornar o **Nome** da pessoa que representa este código. O mesmo também vale para **Cidade** e **Estado Civil**. Veja o exemplo:

| SE | E • : × • fx =PROCV(G7;A2:D11;2;0) |          |                |              |   |                |                   |              |
|----|------------------------------------|----------|----------------|--------------|---|----------------|-------------------|--------------|
|    | А                                  | В        | С              | D            | Е | F              | G                 | н            |
| 1  | Código                             | Nome     | Cidade         | Estado Civil |   |                |                   |              |
| 2  | 1                                  | José     | São Paulo      | Solteiro(a)  |   |                |                   |              |
| 3  | 2                                  | Ana      | Belo Horizonte | Casado(a)    | L | .ocal onde o d | ódigo             |              |
| 4  | 3                                  | Carolina | Rio de Janeiro | Casado(a)    |   | deve ser digit | tado.             |              |
| 5  | 4                                  | Rafaela  | Fortaleza      | Solteiro(a)  |   |                |                   |              |
| 6  | 5                                  | Rafael   | Campo Grande   | Casado(a)    |   |                |                   |              |
| 7  | 6                                  | Pedro    | Campinas       | Solteiro(a)  |   | Código         | 7                 |              |
| 8  | 7                                  | Antônio  | Rio de Janeiro | Solteiro(a)  |   |                |                   |              |
| 9  | 8                                  | Lucas    | Manaus         | Solteiro(a)  |   | Nome           | =PROCV(G7         | ;A2:D11;2;0) |
| 10 | 9                                  | Mariana  | Belém          | Casado(a)    |   | Cidade         |                   |              |
| 11 | 10                                 | Aline    | Recife         | Casado(a)    |   | Estado Civil   |                   |              |
| 12 |                                    |          |                |              |   | Landa          |                   |              |
| 13 |                                    |          |                |              |   | função é s     | nue a<br>policada |              |
| 14 |                                    |          |                |              |   | Tunçao e a     | apricada.         |              |

Onde:

#### =PROCV(G7;A2:D11;2;0)

- ✓ G7 Determina o valor a ser procurado. Neste exemplo: o código 7;
- A2:D11 Determina as células, onde será procurado o valor da célula G7, ou seja, o código 7 será procurado na planilha;
- ✓ 2 Determina a coluna (*Nome*) que retorna como resultado;
- ✓ 0 Determina que o resultado é uma resposta exata.

Isso se traduz como: O valor que será colocado na célula **G7**, será procurado nas células **A2:D11** (a qual representa toda a planilha), onde deverá retornar como

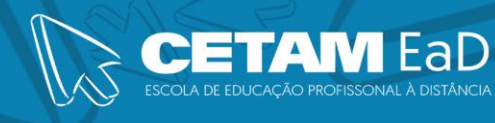

resposta a coluna **2** (já que esta refere-se a coluna **Nome**), retornando o resultado exato (por isso, finalizamos a função colocando **0**).

O exemplo acima foi utilizado para exibir o **Nome** da pessoa sempre que for digitado um código. Mas o mesmo procedimento também pode ser utilizado para os campos **Cidade** e **Estado Civil**.

A função que define *Cidade*, é: =PROCV(G7;A2:D11;3;0). A função continua a mesma, só muda o *núm\_índice\_coluna*, já que a coluna que se encontra *Cidade* está na *terceira* coluna da planilha.

| SE | <b>•</b> | × 🗸      | fx =PROCV(     | G7;A2:D11;3;0) |   |              |              |           |
|----|----------|----------|----------------|----------------|---|--------------|--------------|-----------|
|    | А        | В        | с              | D              | Е | F            | G            | н         |
| 1  | Código   | Nome     | Cidade         | Estado Civil   |   |              |              |           |
| 2  | 1        | José     | São Paulo      | Solteiro(a)    |   |              |              |           |
| 3  | 2        | Ana      | Belo Horizonte | Casado(a)      |   |              |              |           |
| 4  | 3        | Carolina | Rio de Janeiro | Casado(a)      |   |              |              |           |
| 5  | 4        | Rafaela  | Fortaleza      | Solteiro(a)    |   |              |              |           |
| 6  | 5        | Rafael   | Campo Grande   | Casado(a)      |   |              |              |           |
| 7  | 6        | Pedro    | Campinas       | Solteiro(a)    |   | Código       | 7            | I         |
| 8  | 7        | Antônio  | Rio de Janeiro | Solteiro(a)    |   |              |              |           |
| 9  | 8        | Lucas    | Manaus         | Solteiro(a)    |   | Nome         | Antônio      |           |
| 10 | 9        | Mariana  | Belém          | Casado(a)      |   | Cidade       | =PROCV(G7;A2 | :D11;3;0) |
| 11 | 10       | Aline    | Recife         | Casado(a)      |   | Estado Civil |              |           |

A função que define *Estado Civil*, é: =PROCV(G7;A2:D11;4;0). Apenas muda o *núm\_índice\_coluna*, já que a coluna que se encontra *Estado Civil* está na *quarta* coluna da planilha.

| G1 | G11 $\checkmark$ : $\land \checkmark f_{sc}$ =PROCV(G7;A2:D11;4;0) |          |                |              |   |              |                |           |
|----|--------------------------------------------------------------------|----------|----------------|--------------|---|--------------|----------------|-----------|
|    | А                                                                  | В        | с              | D            | Е | F            | G              | н         |
| 1  | Código                                                             | Nome     | Cidade         | Estado Civil |   |              |                |           |
| 2  | 1                                                                  | José     | São Paulo      | Solteiro(a)  |   |              |                |           |
| 3  | 2                                                                  | Ana      | Belo Horizonte | Casado(a)    |   |              |                |           |
| 4  | 3                                                                  | Carolina | Rio de Janeiro | Casado(a)    |   |              |                |           |
| 5  | 4                                                                  | Rafaela  | Fortaleza      | Solteiro(a)  |   |              |                |           |
| 6  | 5                                                                  | Rafael   | Campo Grande   | Casado(a)    |   |              |                |           |
| 7  | 6                                                                  | Pedro    | Campinas       | Solteiro(a)  |   | Código       | 7              |           |
| 8  | 7                                                                  | Antônio  | Rio de Janeiro | Solteiro(a)  |   |              |                |           |
| 9  | 8                                                                  | Lucas    | Manaus         | Solteiro(a)  |   | Nome         | Antônio        |           |
| 10 | 9                                                                  | Mariana  | Belém          | Casado(a)    |   | Cidade       | Rio de Janeiro |           |
| 11 | 10                                                                 | Aline    | Recife         | Casado(a)    |   | Estado Civil | =PROCV(G7;A2   | :D11;4;0) |
|    | 10                                                                 | Anne     | neene          | Casado(a)    |   | Lotado Civil | -FROCV(07,A2   | 011,4,0)  |

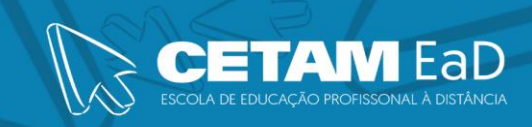

#### 1.1.3 Função HOJE

A função HOJE mostra a data atual.

|   | v       |
|---|---------|
| Α | В       |
|   |         |
|   | =HOJE() |
|   | A       |

Sintaxe: =HOJE()

#### 1.1.4 Função AGORA

A função **AGORA** mostra a data e a hora atual.

Sintaxe: =AGORA()

| All | А | В        |
|-----|---|----------|
| 1   |   |          |
| 2   |   | =AGORA() |

**Observação:** Não podemos esquecer de abrir e fechar parênteses, pois os argumentos *devem* ser vazios. Se isso não for feito, será exibida uma mensagem de erro.

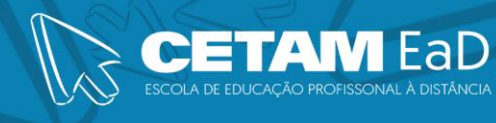

#### Tabela e Gráfico Dinâmico

#### 4.1 Tabela Dinâmica

Tabelas dinâmicas são um dos recursos mais poderosos do Excel. A tabela dinâmica é um resumo do conjunto de dados de uma planilha muito grande, permitindo que você visualize as informações de forma clara e detalhada.

Uma Tabela Dinâmica é uma ferramenta poderosa para calcular, resumir e analisar os dados que lhe permitem ver comparações, padrões e tendências nos dados.

Para demonstrar uma visão geral das tabelas dinâmicas, iremos utilizar o exemplo o exemplo abaixo.

|    | A                     | B         | С           | D            | E          | , F       |
|----|-----------------------|-----------|-------------|--------------|------------|-----------|
| 1  | Número do<br>Pedido 💌 | Produto   | Categoria 🚽 | Valor 🗸      | Data 🚽     | País 🚽    |
| 2  | 1                     | Feijão    | Grãos       | R\$ 9.400,48 | 06/01/2017 | Uruguai   |
| 3  | 2                     | Beterraba | Hortaliças  | R\$ 7.940,64 | 13/02/2017 | Chile     |
| 4  | 3                     | Pêra      | Frutas      | R\$ 6.566,60 | 13/01/2017 | Uruguai   |
| 5  | 4                     | Cenoura   | Hortaliças  | R\$ 3.200,75 | 26/01/2017 | Equador   |
| 6  | 5                     | Feijão    | Grãos       | R\$ 6.440,45 | 19/01/2017 | Equador   |
| 7  | 6                     | Pêra      | Frutas      | R\$ 2.166,40 | 10/02/2017 | Chile     |
| 8  | 7                     | Cenoura   | Hortaliças  | R\$ 2.281,53 | 04/01/2017 | Colômbia  |
| 9  | 8                     | Arroz     | Grãos       | R\$ 7.395,88 | 26/01/2017 | Paraguai  |
| 10 | 9                     | Banana    | Frutas      | R\$ 2.306,58 | 11/02/2017 | Paraguai  |
| 11 | 10                    | Arroz     | Grãos       | R\$ 5.602,53 | 29/01/2017 | Uruguai   |
| 12 | 11                    | Couve     | Hortaliças  | R\$ 2.891,52 | 20/01/2017 | Venezuela |
| 13 | 12                    | Banana    | Frutas      | R\$ 2.465,25 | 13/02/2017 | Chile     |
| 14 | 13                    | Soja      | Grãos       | R\$ 6.468,99 | 10/01/2017 | Peru      |
| 15 | 14                    | Alface    | Hortaliças  | R\$ 7.940,64 | 13/02/2017 | Chile     |
| 16 | 15                    | Laranja   | Frutas      | R\$ 6.566,60 | 13/01/2017 | Uruguai   |
| 17 | 16                    | Maçã      | Frutas      | R\$ 3.200,75 | 26/01/2017 | Equador   |
| 18 | 17                    | Trigo     | Grãos       | R\$ 6.440,45 | 19/01/2017 | Equador   |
| 19 | 18                    | Alface    | Hortaliças  | R\$ 2.166,40 | 10/02/2017 | Chile     |
| 20 | 19                    | Maçã      | Frutas      | R\$ 2.181,53 | 04/01/2017 | Colômbia  |
| 21 | 20                    | Cenoura   | Hortaliças  | R\$ 5.395,88 | 26/01/2017 | Paraguai  |

1) Clique em qualquer célula do conjunto de dados.

2) Na guia Inserir, clique em Tabela Dinâmica.

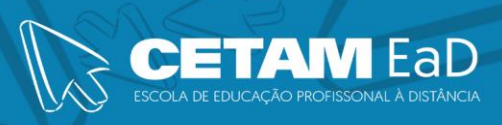

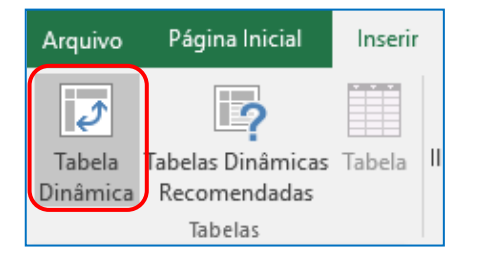

 A caixa de diálogo será exibida. O Excel seleciona automaticamente os dados para você. O local padrão para uma nova tabela dinâmica é numa nova planilha. Clique em OK.

| Criar Tabela Dinâmica                    |                                   | ?        | ×    |
|------------------------------------------|-----------------------------------|----------|------|
| Escolha os dados que des                 | eja analisar                      |          |      |
| Selecionar uma tabel                     | a ou intervalo                    |          |      |
| <u>T</u> abela/Intervalo:                | Tabela1                           |          | Ť    |
| ○ <u>U</u> sar uma fonte de da           | idos externa                      |          |      |
| Escolher Conexã                          | io                                |          |      |
| Nome da conexão<br>O Usar Modelo de Dado | :<br>os desta pasta de trabalho   |          |      |
| Escolha onde deseja que o                | relatório de tabela dinâmica seja | colocado |      |
| Nova Planilha                            |                                   |          |      |
| O <u>P</u> lanilha Existente             |                                   |          |      |
| Local:                                   |                                   |          | Ť    |
| Escolha se deseja analisar               | várias tabelas                    |          |      |
| 🗌 Adicionar estes dado                   | s ao <u>M</u> odelo de Dados      |          |      |
|                                          | ОК                                | Cance    | elar |

- A lista de Campos da Tabela Dinâmica aparecerá. Para saber o valor total exportado de cada produto, clique e arraste os seguintes campos:
  - a) Arraste o campo Produto para a área Linhas;
  - b) Arraste o campo Valor para a área Valores;
  - c) Arraste o campo *País* para a área *Filtros*.

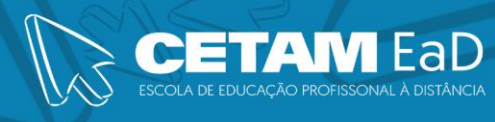

| Campos da Ta<br>Escolha os campos para                                                                                                    | abela 👻 🗙                    |
|----------------------------------------------------------------------------------------------------|------------------------------|
| relatório:                                                                                                    |                              |
| Pesquisar                                                                                                    | ٩                            |
| <ul> <li>Número do Pedido</li> <li>Produto</li> <li>Categoria</li> <li>Valor</li> <li>Data</li> <li>País</li> <li>Mais Tabelas</li> </ul> |                              |
| Arraste os campos entre                                                                                                    | e as áreas abaixo:           |
| País •                                                                                                    | III Colunas                  |
| E Linhas<br>Produto                                                                                                    | ∑ Valores<br>Soma de Valor ▼ |
| Adiar Atualização do                                                                                                    | Layout Atualizar             |

5) Temos a seguinte visualização da Tabela Dinâmica:

|    | А                  | В             |
|----|--------------------|---------------|
| 1  | País               | (Tudo) 🔽      |
| 2  |                    |               |
| 3  | Rótulos de Linha 💌 | Soma de Valor |
| 4  | Alface             | 10107,04      |
| 5  | Arroz              | 12998,41      |
| 6  | Banana             | 4771,83       |
| 7  | Beterraba          | 7940,64       |
| 8  | Cenoura            | 10878,16      |
| 9  | Couve              | 2891,52       |
| 10 | Feijão             | 15840,93      |
| 11 | Laranja            | 6566,6        |
| 12 | Maçã               | 5382,28       |
| 13 | Pêra               | 8733          |
| 14 | Soja               | 6468,99       |
| 15 | Trigo              | 6440,45       |
| 16 | Total Geral        | 99019,85      |

6) Com a tabela dinâmica você pode formatar os valores e aplicar filtros nos campos desejados, por exemplo, visualizar os dados somente de *Chile*.

|   | А                  |      | В          |
|---|--------------------|------|------------|
| 1 | País               | Chil | e 🎜        |
| 2 |                    |      |            |
| 3 | Rótulos de Linha 💌 | Som  | a de Valor |
| 4 | Alface             | R\$  | 10.107,04  |
| 5 | Banana             | R\$  | 2.465,25   |
| 6 | Beterraba          | R\$  | 7.940,64   |
| 7 | Pêra               | R\$  | 2.166,40   |
| 8 | Total Geral        | R\$  | 22.679,33  |

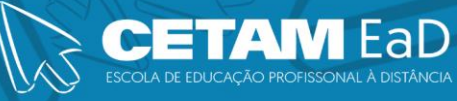

#### 5 Macro

#### 5.1 Macro

Macro é uma gravação feita pelo usuário de maneira que ele possa reutilizar o processo para automatizar tarefas.

Macros também podem ser aplicadas para uma planilha, assim como uma macro pode ser aplicada à um documento no Word. Elas são ações graváveis que facilitam ou aceleram o uso de certas ações ou conjunto de propriedades que podem ser adicionadas a uma planilha.

- Antes de começar a gravar uma macro, devemos verificar se a guia *Desenvolvedor* está visível na faixa de opções. Por padrão, a guia *Desenvolvedor* não permanece visível. Sendo assim, devemos exibi-lá. Clique na guia *Arquivo*, clique em *Opções* e depois clique na categoria *Personalizar Faixa de Opções*.
- Em Personalizar a Faixa de Opções, na lista Guias Principais, clique em Desenvolvedor e, logo após, em OK.

#### 5.1.1 Criando Macro

1) Na guia *Desenvolvedor*, clique no botão: *Gravar Macro*.

| Arquivo            | Página Inicial                               | Inserir                            | Layout da Página     | Fórmulas                  | Dados              | Revisão | Exibir            | Desenvolvedor                                        | ♀ Di    |
|--------------------|----------------------------------------------|------------------------------------|----------------------|---------------------------|--------------------|---------|-------------------|------------------------------------------------------|---------|
| Visual Ma<br>Basic | Gravar M<br>Gravar M<br>I Usar Refe<br>acros | acro<br>rências Rela<br>a de Macro | tivas<br>Suplementos | Suplementos S<br>do Excel | Suplementos<br>COM | Inserir | Modo de<br>Design | Propriedades<br>Exibir Código<br>Executar Caixa de D | Diálogo |
|                    | Código                                       |                                    |                      | Suplementos               |                    |         | (                 | Controles                                            |         |

Digite um nome para macro e caso queira defina um atalho para a mesma.
 Logo após, clique em *OK*.

| Gravar macro                              | ? | ×      |
|-------------------------------------------|---|--------|
| <u>N</u> ome da macro:                    |   |        |
| Deletar                                   |   |        |
| <u>T</u> ecla de atalho:<br>Ctrl+Shift+ D |   |        |
| <u>A</u> rmazenar macro em:               |   |        |
| Esta pasta de trabalho                    |   | $\sim$ |
| <u>D</u> escrição:                        |   |        |
| Macro para deletar dados.                 |   |        |
|                                           |   |        |

- 3) Neste momento a macro está sendo gravada, esperando a sua ação. Neste exemplo, queremos que a macro, apague qualquer valor na célula A1. Sendo assim, clique na célula A1 e pressione DELETE em seu teclado para a macro entender a ação. Pronto, agora é necessário Parar a gravação, para que nenhuma outra ação seja incorporada a esta Macro.
- 4) Na guia *Desenvolvedor*, clique no botão: *Parar Gravação*.

| Arquivo         | Página Inicial | Inserir                            | Layout da Página      | Fórmulas                | Dados              | Revisão | Exibir            | Desenvolvedor                                        | ♀ Di    |
|-----------------|----------------|------------------------------------|-----------------------|-------------------------|--------------------|---------|-------------------|------------------------------------------------------|---------|
| Visual<br>Basic | Macros         | vação<br>rências Rel<br>a de Macro | ativas<br>Suplementos | Suplementos<br>do Excel | Suplementos<br>COM | Inserir | Modo de<br>Design | Propriedades<br>Exibir Código<br>Executar Caixa de D | liálogo |
|                 | Código         |                                    |                       | Suplementos             |                    |         | C                 | ontroles                                             |         |

5) Pronto! A macro foi gravada. Para deixá-la mais interessante, podemos utilizar botões de formulário ou simplesmente formas para executar a macro. Neste exemplo, vamos utilizar um botão de formulário. Na guia *Desenvolvedor*, clique em *Inserir* e, em seguida, na opção: *Botão (Controle de Formulário)*.

| Revisão | Exibir            | Desenv                            | olvedor                    | Q Di    |
|---------|-------------------|-----------------------------------|----------------------------|---------|
| Inserir | Modo de<br>Design | Propried<br>Exibir Có<br>Executar | ades<br>digo<br>Caixa de D | liálogo |
| Contro  | les de Form       | ulário s                          |                            |         |
|         | 🖌 🌲 🖷 🧕           | 0                                 |                            |         |
| Aa [    |                   |                                   |                            |         |
| Contro  | les ActiveX       |                                   | ĸ                          |         |
|         | 🗸 📑 abl 🚆         |                                   |                            |         |
| ا ھ     | A 📑 🖥 🕯           |                                   |                            |         |
| •       |                   |                                   |                            |         |

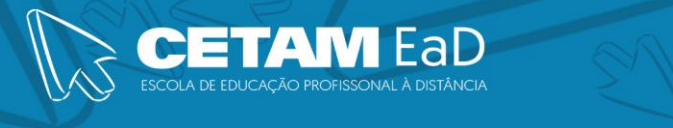

- 6) Clique e arraste na planilha para desenhar um botão. Após isso, aparecerá uma tela, onde você poderá encontrar a Macro criada previamente.
- 7) Clique na *Macro* e depois em *OK*.

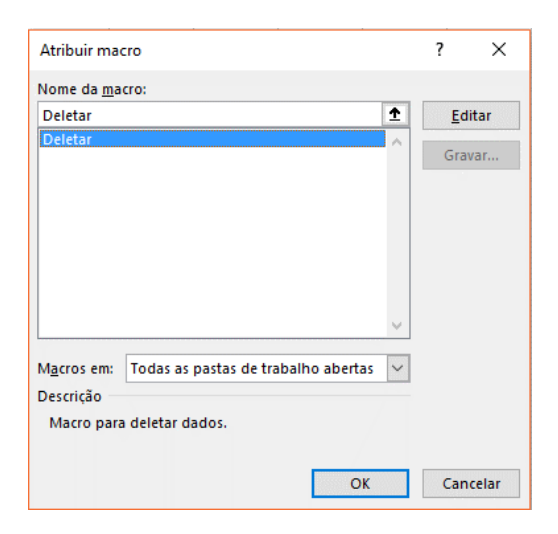

8) O botão está vinculado a *Macro*. Altere o texto do botão, clicando com o *botão direito do mouse* sobre e, em seguida, na opção: *Editar Texto*.

| 0 |            | 9                         |    |
|---|------------|---------------------------|----|
|   | *          | R <u>e</u> cortar         |    |
|   | Ē          | Copi <u>a</u> r           |    |
|   | Ê          | Colar                     |    |
|   | <b>A</b> = | Editar Te <u>x</u> to     |    |
|   |            | Agrupa <u>m</u> ento      | F. |
|   |            | Orde <u>m</u>             | F  |
|   |            | Atri <u>b</u> uir macro   |    |
|   | 2          | <u>F</u> ormatar controle |    |

 Agora vamos testar. Digite algo na célula A1, clique no botão e veja o resultado.